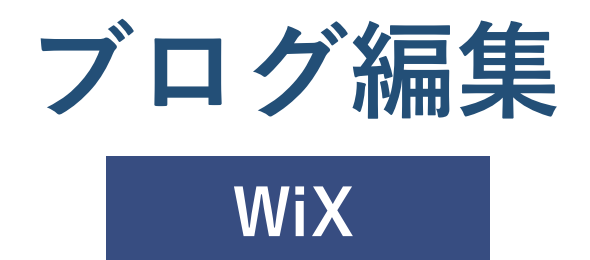

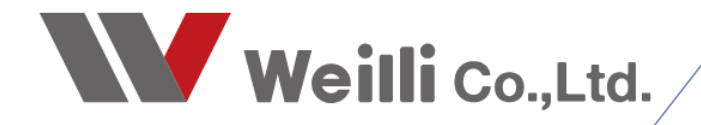

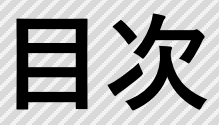

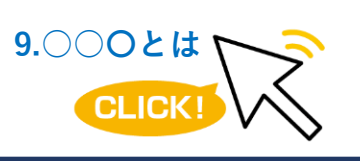

調べたい各項目をクリックすれば、 該当のページにジャンプすることが できます。

<u>1.ブログ記事の追加</u>

<u>2.ブログ記事の削除</u>

hr) TRY

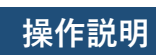

①WiXにログインし、ダッシュボードを開きます。

## ②左側の「ブログ」をクリックします。

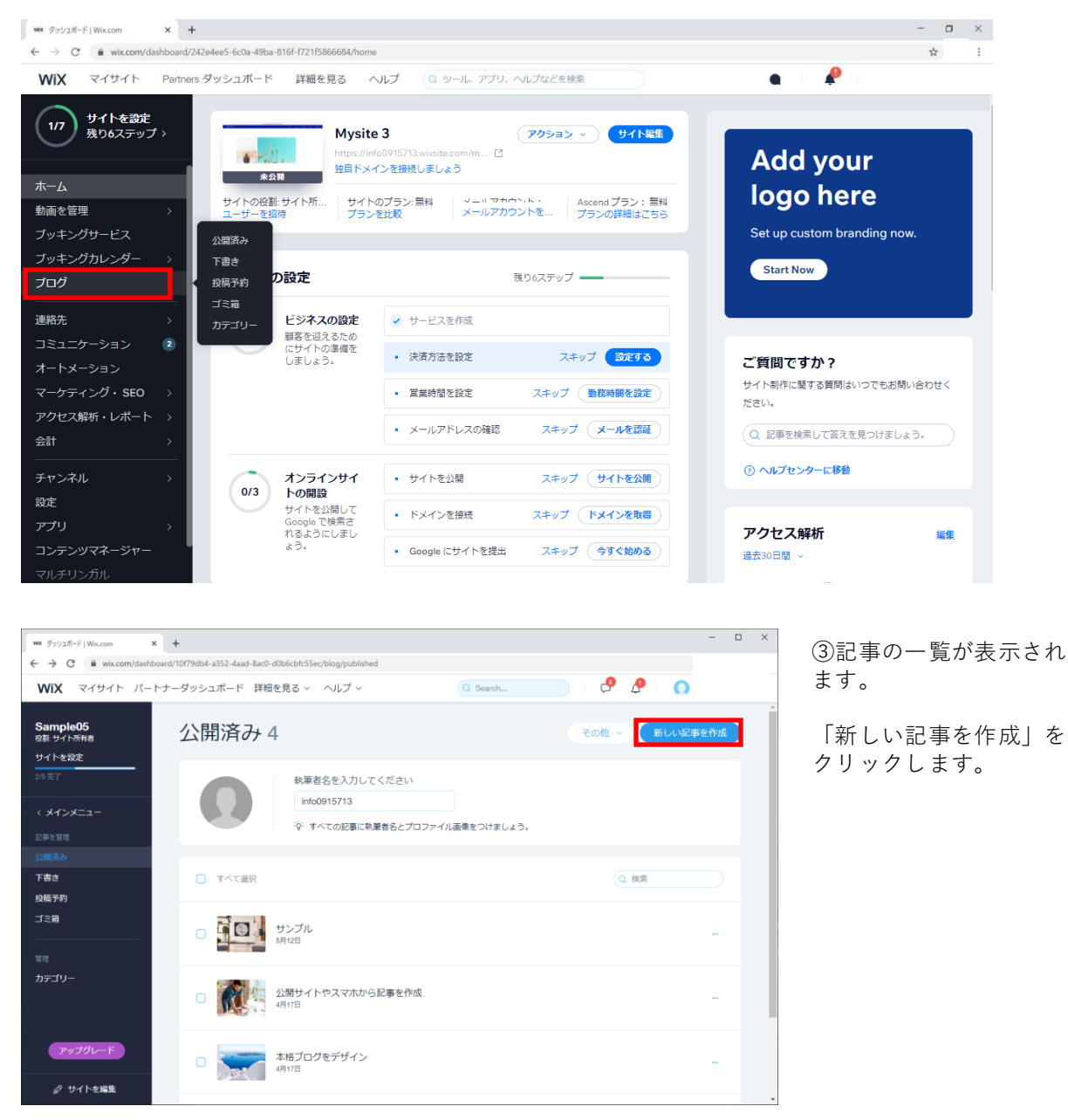

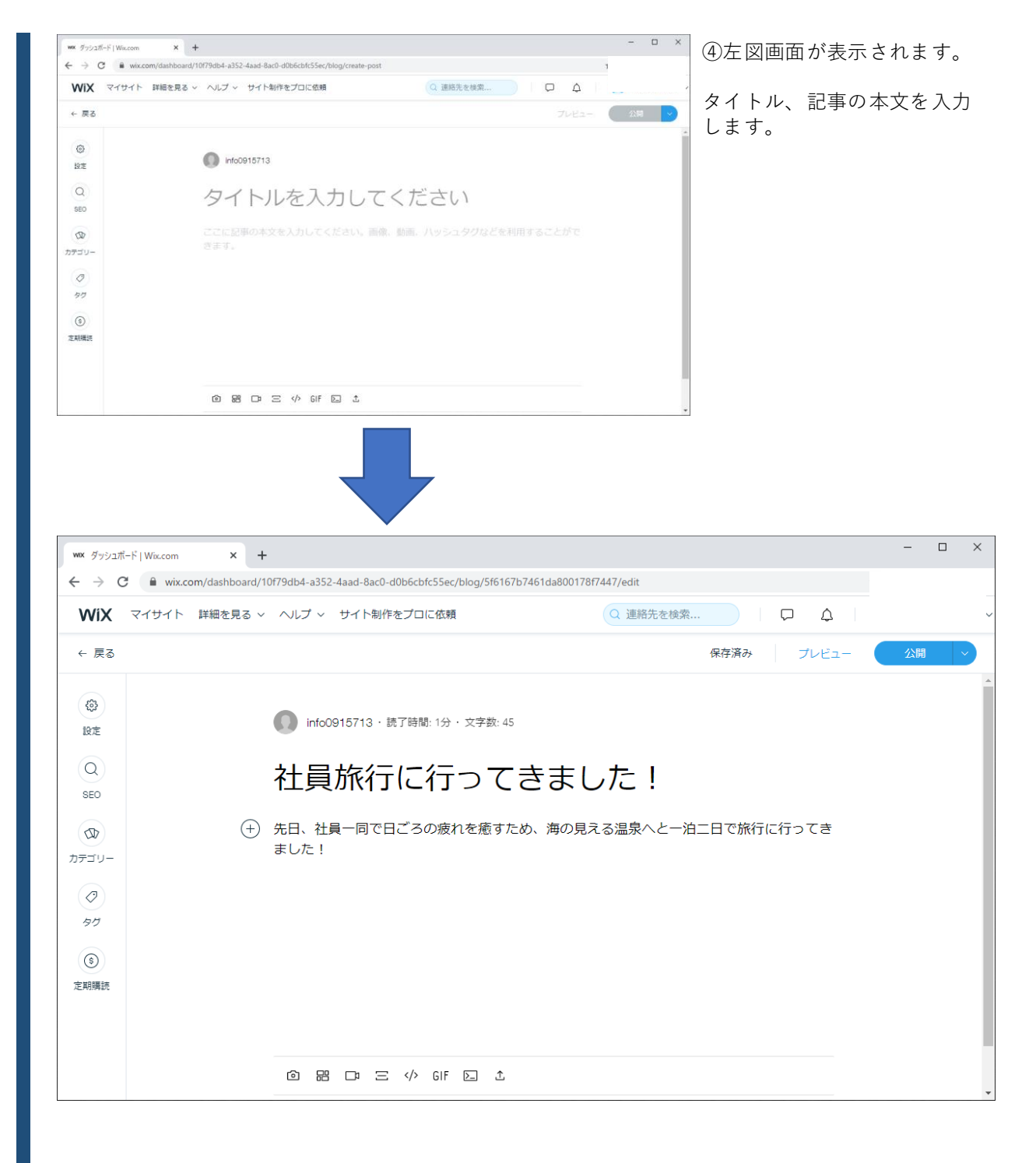

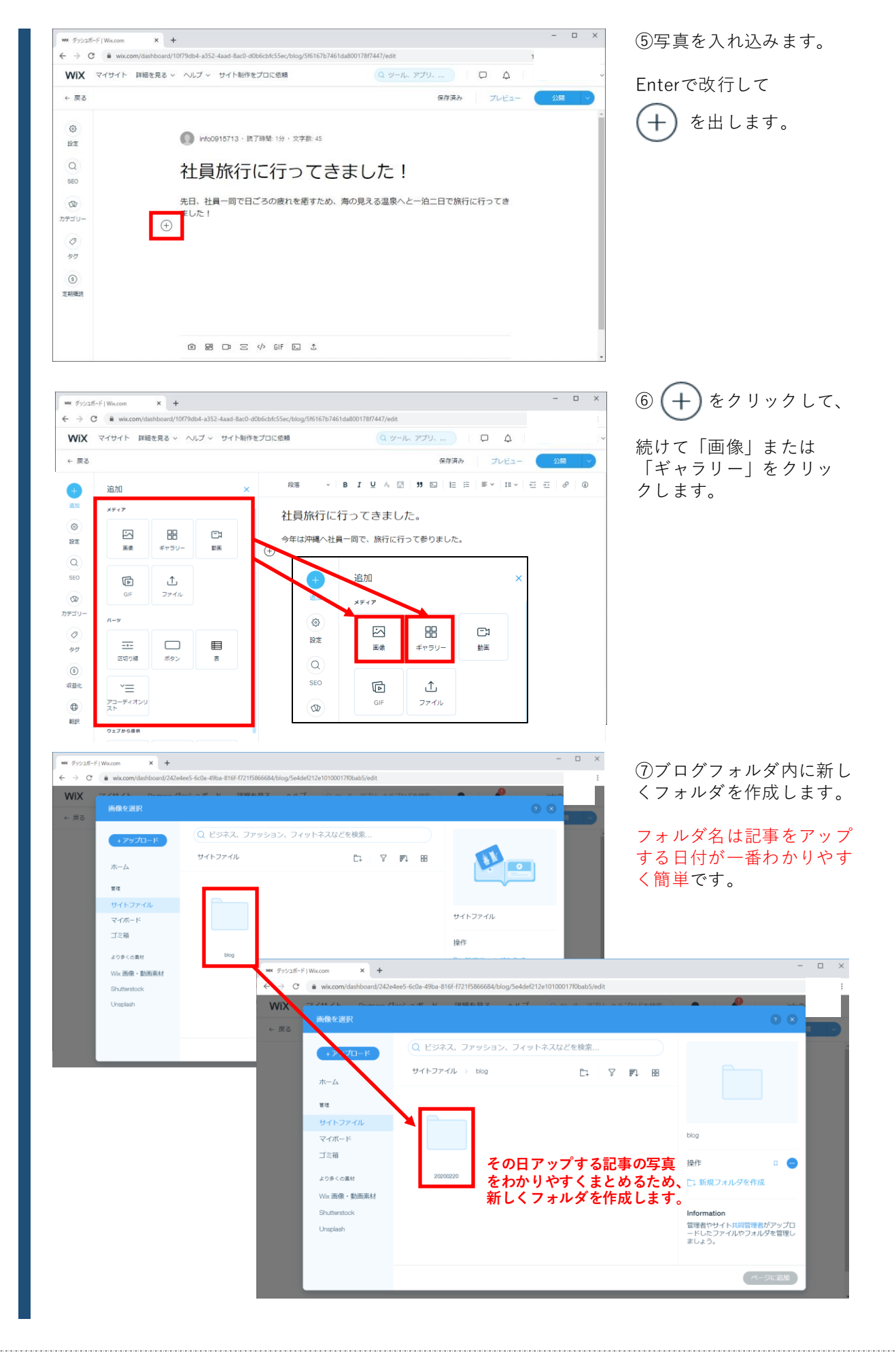

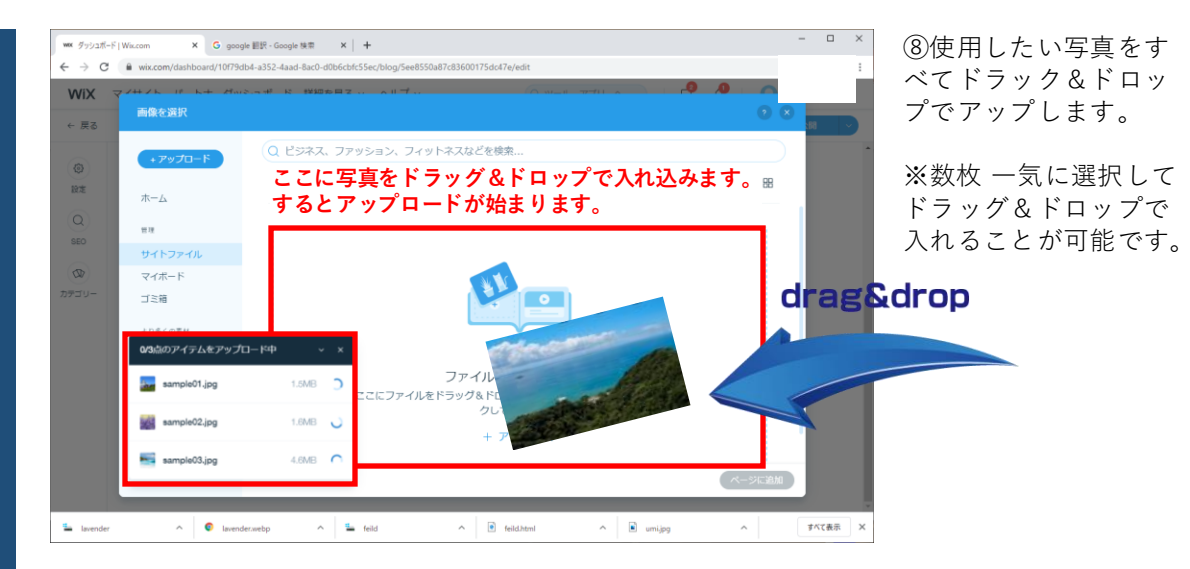

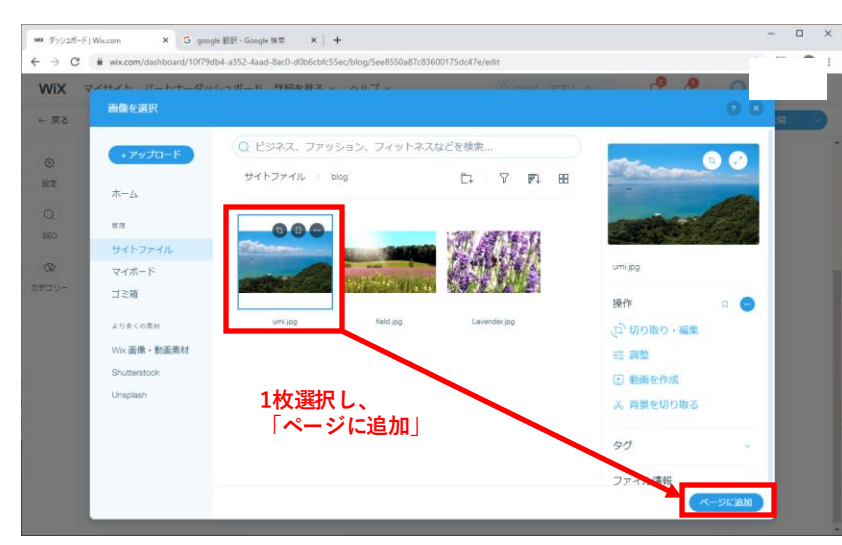

⑨すべての写真がアッ プロード完了したら、

入力したい写真を1枚 選択し、右下の「ペー ジに追加」をクリック します。

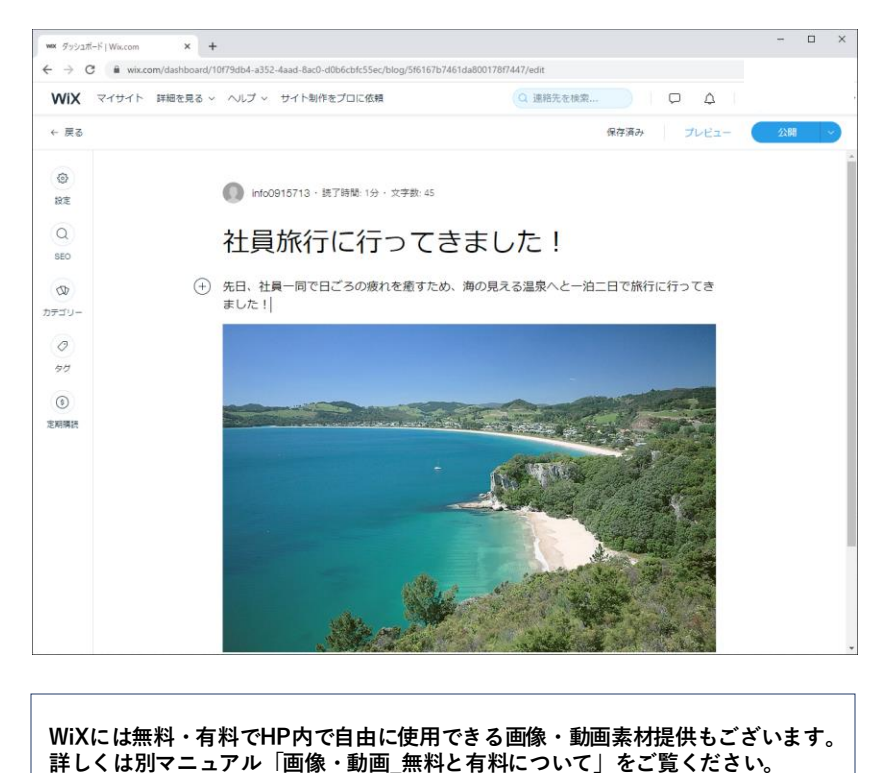

⑩写真が追加されました。

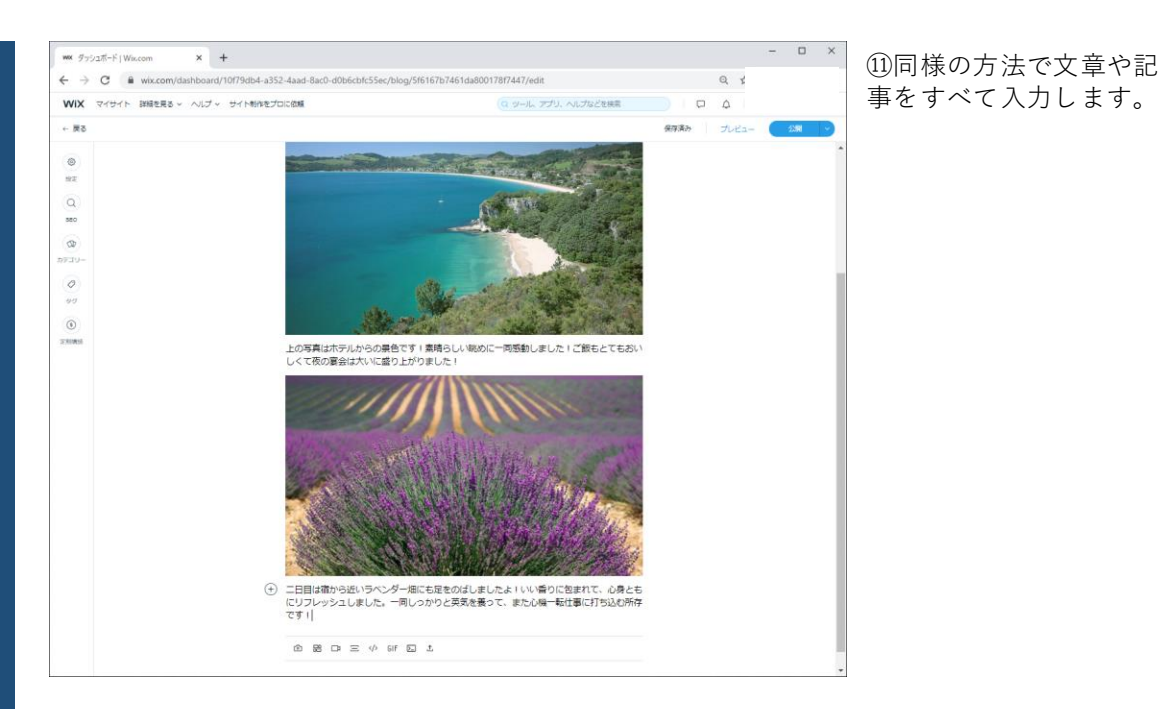

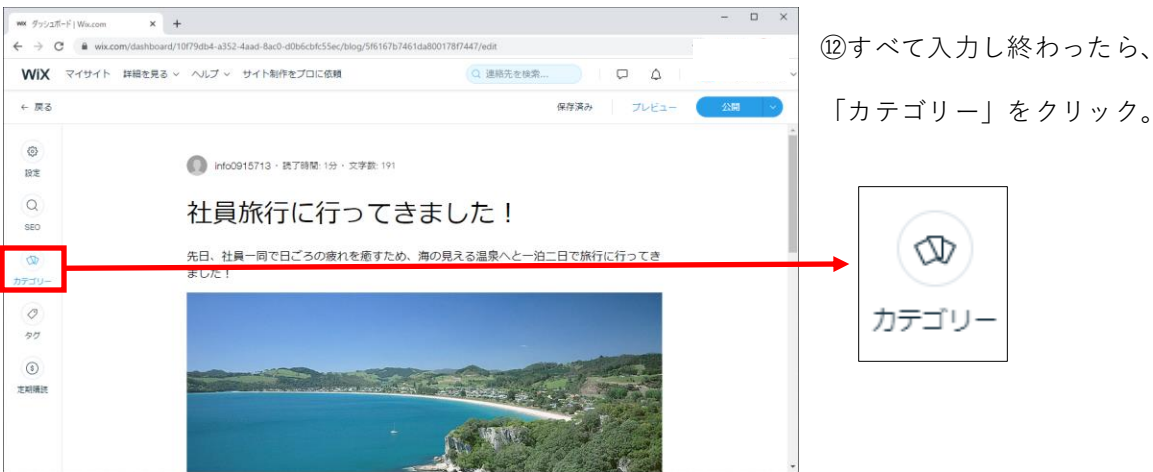

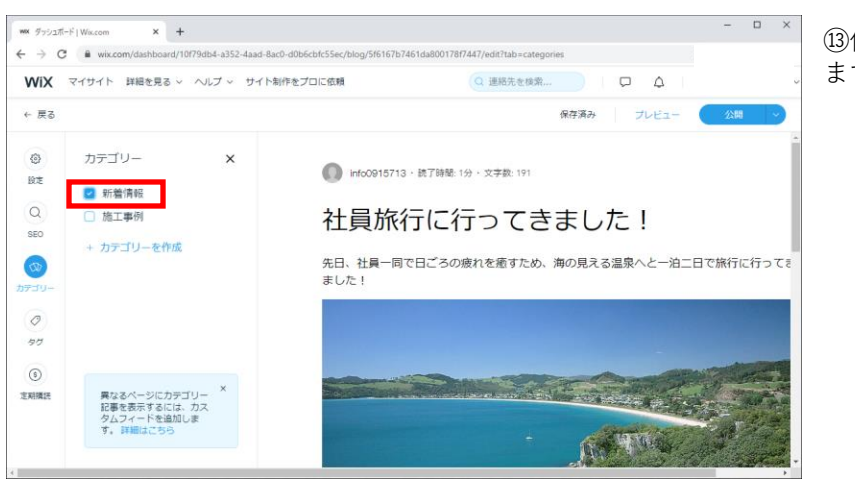

13任意のカテゴリーを選択し ます。

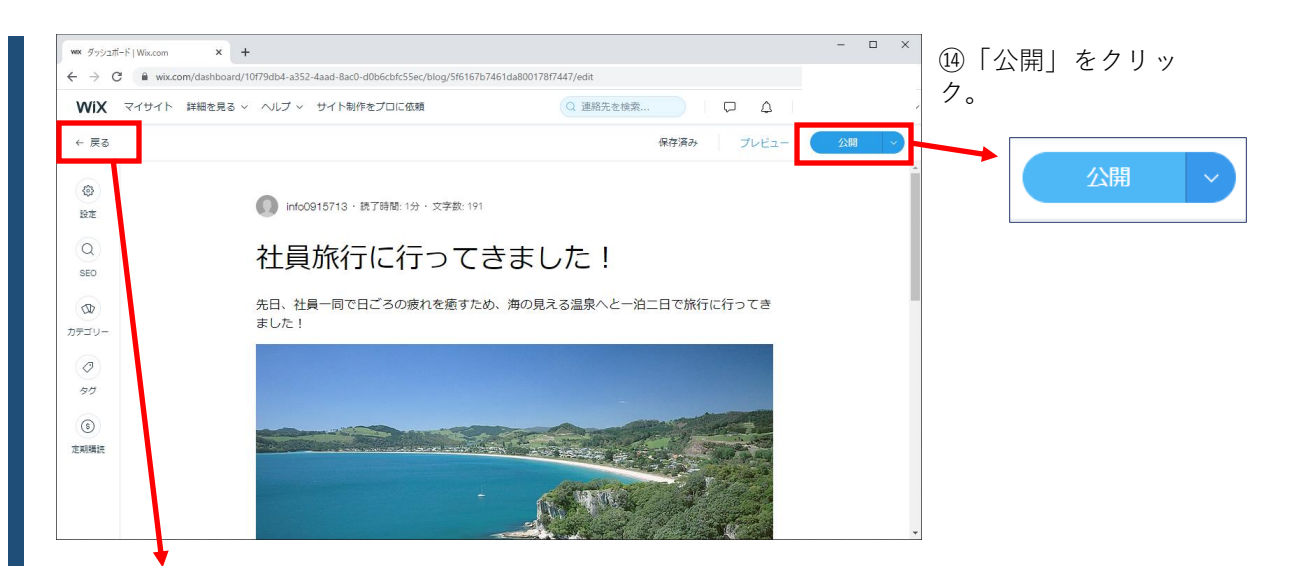

※ここで、「公開」をクリックせずに、

← 戻る をクリックすると、下書きに入ります。

編集途中の記事を、保存だけしておきたい時にご利用ください。

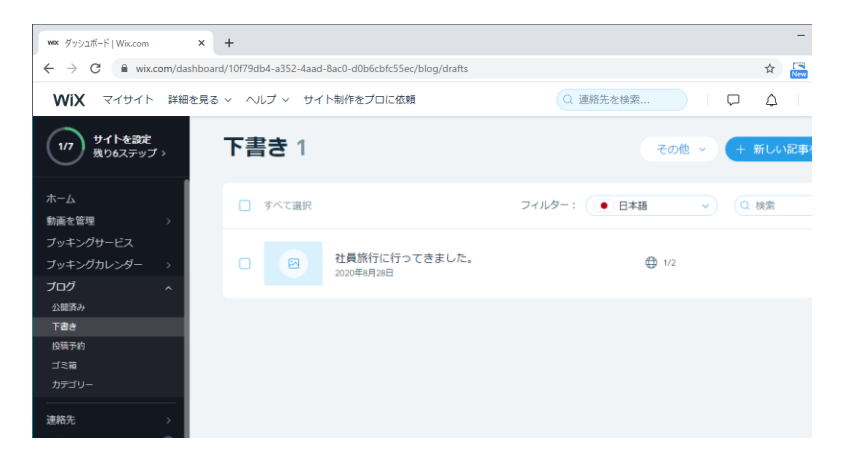

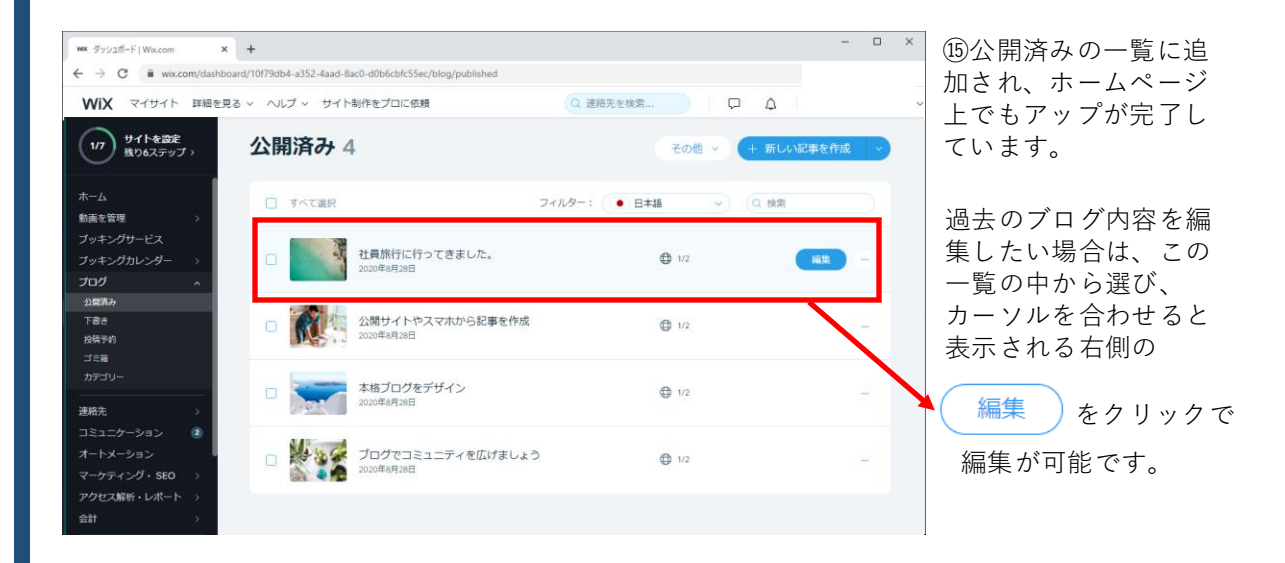

ホームページ上からその記事ごとすべて削除する方法です。

| 公開済み5                                                                                                    |                                                                                                    |                                                                                                    |                                                                                                    | その他 ~ 新しい記事を                                   | (fr.fd) | 削除したい記事の右側                                              |
|----------------------------------------------------------------------------------------------------|----------------------------------------------------------------------------------------------------|----------------------------------------------------------------------------------------------------|----------------------------------------------------------------------------------------------------|------------------------------------------------|---------|---------------------------------------------------------|
|                                                                                                    | 勃等ギダをミカレアノギナロン                                                                                                    |                                                                                                    |                                                                                                    |                                                | đ       | る をクリックし                                                |
| Q                                                                                                    | 1000915713 ○ すべての記事に執筆者名とプロ                                                                                                    | ファイル画像をつけましょう。                                                                                                    |                                                                                                    |                                                | ਰ       | -<br>0                                                  |
| □ すべて選択                                                                                                    |                                                                                                    | :                                                                                                    | フィルター: (すべての記事                                                                                                    | <ul> <li>◎ 記事を表示</li> <li>◇ 記事を表示</li> </ul>   |         | )「ゴミ箱に移動 をク                                             |
| <ul> <li>社<br/>新利<br/>425</li> </ul>                                                                                                    | <b>員旅行に行ってきました!</b><br>5情報<br>3前                                                                                                    |                                                                                                    |                                                                                                    | ○ 記事を役裂<br>□ 記事を復裂<br>な 下書きに戻す<br>□ コメントをオフに設定 | - IJ    | ック。                                                     |
|                                                                                                    | ンプル<br>12日                                                                                                    |                                                                                                    |                                                                                                    | 亡 ゴミ箱に移動                                       |         |                                                         |
|                                                                                                    | 開サイトやスマホから記事を作成<br>17日                                                                                                    | ゴミ箱に移動                                                                                                    | <b>b</b>                                                                                                    |                                                | ×       | ③「ゴミ箱に移動」で                                              |
| a 🔭 🖈                                                                                                    | 格ブログをデザイン<br>17日                                                                                                    |                                                                                                    | この記事をゴミ箱に移                                                                                                    | 動しますか?閲覧数、)                                    | いいね!、コ  | (基本的に閲覧数やいいね!、コン                                        |
|                                                                                                    |                                                                                                    |                                                                                                    | X/TIGHIR/CITA 9                                                                                                    | °                                              |         | トなとはカワノトしない設正にし                                         |
|                                                                                                    |                                                                                                    |                                                                                                    |                                                                                                    | °                                              |         | トなどはカウントしない設定にして<br>ますので、特にこれらのデータがか                    |
| <b>N</b> - 1                                                                                                    | <b>コガネコンュニニ (</b> 象庁(道本) -                                                                                                    |                                                                                                    |                                                                                                    | 。<br>(キャンセル)                                   | ゴミ箱に移動  | トなとはカワントしない改走にし<br>ますので、特にこれらのデータが7<br>なるということはありません。)  |
| Min de -r                                                                                                    | コイネコン <sub>コ</sub> ーニ 」 東 <i>中に主</i> 」                                                                                                    |                                                                                                    |                                                                                                    | ・<br>(キャンセル)                                   | ゴミ箱に移動  | トなとはカワントしない改走にし<br>ますので、特にこれらのデータが7<br>なるということはありません。)  |
| Nin d -                                                                                                    | -£***->>= - ★#+£*+ -                                                                                                    |                                                                                                    |                                                                                                    | *<br>(\$7241)                                  | ゴミ箱に移動  | トなとはガリントしない設定にし<br>ますので、特にこれらのデータがな<br>なるということはありません。)  |
| N                                                                                                    | -£1m-=>                                                                                                    |                                                                                                    |                                                                                                    | *<br>(\$77771)                                 | ゴミ箱に移動  | トなとはガリントしない設定にして<br>ますので、特にこれらのデータがな<br>なるということはありません。) |
| - 7>>2≣-FjWacom<br>→ C a wiecom/da                                                                                                    | х +.<br>Моллона == , & стиба: .                                                                                                    |                                                                                                    | Info sudebar                                                                                                    | *<br>(**<br>**<br>*                            |         | )ゴミ箱に記事が移動                                              |
|                                                                                                    | * +<br>かりっかー                                                                                                    | lbáccht-SSec/blog/trash/ireferral                                                                                                    | ило-sidebar<br>(0 у-л. 77), л.7у/28#                                                                                                    |                                                |         | )ゴミ箱に記事が移動<br>これます。これで削除                                |
|                                                                                                    | × +<br>Mboord/10078064-a352-4aad-8ac0-di<br>ダッシュポード 詳細を見る - へん<br>ゴミ箱 1                                                                                                    | bócth.SSec.blog/tash?referra<br>7 -                                                                                                    | (Q 9-3, 77), N,74288                                                                                                    |                                                |         | )ゴミ箱に記事が移動<br>これます。これで削除<br>(完了です。                      |
|                                                                                                    | × +<br>boond/1007db4-a352-faad-8ac0-dl<br>ダッシュポード 詳細を見る へん<br>ゴミ箱 1<br>のの<br>単単数                                                                                                    | したたたくだらい<br>たらたたたSSec/blog/trashTreferral<br>プレ<br>をを入力してください<br>18713                                                                                                    | (0 5-1, 27), vi/v2141                                                                                                    |                                                |         | )ゴミ箱に記事が移動<br>れます。これで削除<br>、完了です。                       |
| <ul> <li>● デッシュポーデ   Walcom</li> <li>● デッシュポーデ   Walcom</li> <li>● テ C ● with coon/dat</li> <li>● Walcom</li> <li>● マン ● Walcom</li> <li>● Walcom</li> <li>● Walcom<td>× +<br/>Abound/10078tb4-a352-4aad 8ac0-di<br/>ダッシュボード 詳細を見る ~ へん<br/>ゴミ箱 1<br/>「「ご箱 1</td><td>はたわた55cc/blog/trashTreferral     プ ~      たを入力してください 15713 ての記念:に見道を8とプロファイル派</td><td>Information     Information     Informa</td><td></td><td></td><td>)ゴミ箱に記事が移動<br/>されます。これで削除<br/>、完了です。</td></li></ul> | × +<br>Abound/10078tb4-a352-4aad 8ac0-di<br>ダッシュボード 詳細を見る ~ へん<br>ゴミ箱 1<br>「「ご箱 1                                                                                                    | はたわた55cc/blog/trashTreferral     プ ~      たを入力してください 15713 ての記念:に見道を8とプロファイル派                                                                                                    | Information     Information     Informa |                                                |         | )ゴミ箱に記事が移動<br>されます。これで削除<br>、完了です。                      |
|                                                                                                    | x +<br>hboont/1007db4-a352-faad-8ac0-dl<br>ダッシュポード 詳細を見る へん<br>ゴミ箱 1<br>「こ 菜箱 1<br>「こ 平へと思邦                                                                                                    | あたこれにSSec/blog/trashTreferral<br>プレ<br>8を入力してください<br>18733<br>たの記事に発達者をとプロファイル書                                                                                                    | Itergijes C.4168.9           Info-sidebar           (0.9-8.975). NL792288           #2078Ua.5.           2468-: (TAL028                                                                                                    |                                                |         | )ゴミ箱に記事が移動<br>これます。これで削除<br>、完了です。                      |
| <ul> <li>         ・ デッンボード」Wixcom         ・ ・・・・・・・・・・・・・・・・・・・・・・・・・・・</li></ul>                                                                                                    | x +<br>https://www.second.actional<br>ダッシュホード 詳細を見る - ヘル<br>ゴミ箱 1<br>・<br>・<br>ボーンニョー<br>・<br>は見知行にた<br>・<br>・<br>・<br>、<br>・<br>、<br>・<br>、<br>・<br>・<br>、<br>・<br>・<br>・<br>・<br>・<br>・<br>・<br>・<br>・<br>・<br>・<br>・<br>・ | はなたれらSec,bloghtashTreferra<br>プレ<br>もなん力してください<br>19733<br>てるが中に利用きるこプロファイル事<br>つってをました!                                                                                                    | Information     Information     Informa |                                                |         | )ゴミ箱に記事が移動<br>されます。これで削除<br>、完了です。                      |
|                                                                                                    | × +<br>bboom/1007bb4-a352-faad-Bacd-di<br>ダッシュポード 詳細を見る へん<br>ゴミ箱 1<br>・<br>・<br>・<br>・<br>・<br>・<br>・<br>、<br>、<br>、<br>、<br>、<br>、<br>、<br>、<br>、<br>、<br>、<br>、<br>、                                                      | たんたいたいちょうわいのうれなわりですがののうか。     たんたいたいちょうわいのうれなわりですが、     たんたいたいちょうわいです。     たんたいたいてんだん     たんたい     たんたいたいたい     たんたい     たんたいたいたいたい     たんたい     たんたいたいたいたいたい | Itoryjek C 1 (6.7)           Itoryjek C 1 (6.7)           Itoryjek C 1 (7.7)                                                                                                    |                                                |         | )ゴミ箱に記事が移動<br>れます。これで削除<br>、完了です。                       |

もし復元したい場合は、カーソルを合わせると表示される右横の ( 4元 ) をクリックするこ とで、下書きへ移動されますので、そこから再度、編集に入り公開ボタンをクリックして頂 ければ再度公開することが可能です。

| 完全に削除したい場合は、右側の   | <b>リ</b> をクリックします。           |
|-------------------|------------------------------|
| この操作は、この記事を完全に削除し | 、復元することも不可能になります。十分にご注意ください。 |

- 0